## User Guide: *IRB Members*

| Last Update       | 08/01/2022                                                                                                    |
|-------------------|----------------------------------------------------------------------------------------------------|
| Intended Audience | IRB Members                                                                                                    |
| Purpose           | To provide IRB Members with step-by-step instructions on how to conduct a review of a study for the Full Committee Meeting |

Follow the steps below to review the agenda and protocols for an upcoming meeting:

- **STEP 1. Close** all open web browsers.
- **STEP 2. Open** a new browser and go to: https://carilionclinic.imedris.net/
- **STEP 3.** Login using your Carilion ID and password.
- STEP 4. Ensure you are in the Review Board Workspace in the IRB Assistant Workspace by hovering the pointer over "My Workspaces" on the left of the page and clicking on "IRB Assistant" if necessary. You will know you are in the correct workspace if you see IRB at the top of the page in the blue bar.

| kspaces 🖃 IRB                                                  | 9 12:23                                                         |                            | TANNouncements 2                                                                                          | A My Prome •                                                     |
|----------------------------------------------------------------|-----------------------------------------------------------------|----------------------------|----------------------------------------------------------------------------------------------------|------------------------------------------------------------------|
| 1                                                              |                                                                 |                            |                                                                                                    | ¢                                                                |
| Select the Committee: Comm                                     | baseficia Agunda Meterica Minutes                               | keting Availability        |                                                                                                    |                                                                  |
| Committee Reviewer Dash<br>Submissions                         |                                                                 |                            |                                                                                                    |                                                                  |
| Committee<br>Submissions Reviewer Dash<br>All Tasks Outstand   | ing Completed                                                   |                            |                                                                                                    | ×                                                                |
| All Tasks Outstand                                             | ing Completed<br>Study Yaske                                    |                            | Task List: All                                                                                            | ö,                                                               |
| All Tasks Outstand                                             | ing Completed<br>Study Tasks                                    |                            | Task List: All                                                                                            | ×<br>1-1                                                         |
| All Tasks Outstand All Tasks I result(s) found Click to open   | ing Completed<br>Study Tasks<br>Task Type                       | <b>≹</b> ∳anceived         | Task List: All                                                                                            | 23<br>•<br>1 • 1<br>•                                            |
| All Tasks Outstand All Tasks I result(s) found Ctick to open R | ing Completed<br>Study Tasks<br>Task Type<br>eviewer Assignment | 21/24/2019 11:11:14 AM EST | Task List: All Description TRB Researcher4 has been assigned as Committee Review on 02/11/2019 on Packet. | I - 1      Sthe Primary for a Full the Initial Review Submission |

**STEP 5.** Click the **Reviewer Dashboard** button in order to access the protocol and supporting documents for review, even if you have not been asked to be a Primary or Secondary Reviewer.

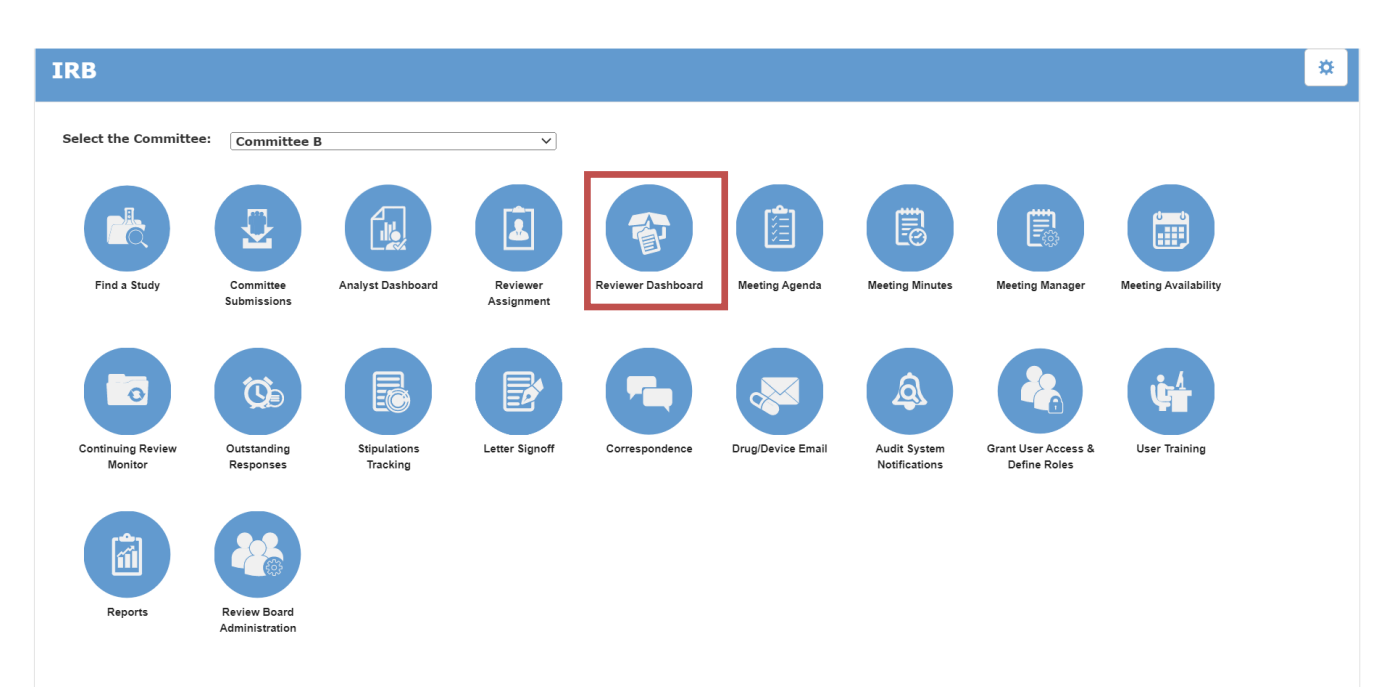

STEP 6. You are now in the Reviewer Dashboard. Select the correct meeting date under Upcoming Committee Meeting. You will then be able to see all the items on the agenda. Click on the pencil and paper icon to access each separate study submission.

| Switch View<br>Task List<br>Internal Submission Routing                                                                                                    | Agenda Stat<br>Reviewer Notification<br>Items to be Reviewer<br>Review Documents | 1: Select the o               | correct        | meeting          | late                                                                     |                                    |               |      | Save Changes                    |
|----------------------------------------------------------------------------------------------------|----------------------------------------------------------------------------------|-------------------------------|----------------|------------------|--------------------------------------------------------------------------|------------------------------------|---------------|------|---------------------------------|
| Upcoming Committee Meeting                                                                                                    |                                                                                  | No documents have b           | een associated | with this agenda |                                                                          |                                    |               |      |                                 |
| July 28, 2022 @ 11:30 AM<br>August 25, 2022 @ 11:30 AM<br>September 22, 2022 @ 11:30 AM<br>October 27, 2022 @ 11:30 AM                                                                                                    | Meeting Start Tir                                                                | ne: AM ✓                      | ) M            | leeting End Time | 2: Click or icon to se                                                   | n pencil and pap<br>lect the study | er            |      | ~                               |
| October 27, 2022 @ 11:30 AM                                                                                                    | Continuing Review                                                                | s - 2 Submissions             |                |                  |                                                                          |                                    | _             |      |                                 |
| Past Committee Meeting                                                                                                    | Order to the IR                                                                  | B Number Ref CO               | I Letters      | Outcome          | Туре                                                                     | Principal Investigator             | Reviewer(     |      | Date Board<br>Received          |
| May 26, 2022 @ 11:30 AM<br>June 23, 2022 @ 11:30 AM                                                                                                    | 1                                                                                |                               |                |                  | Submission Correction fo<br>Carilion Clinic -<br>Continuing Review Form  | _                                  |               |      | 07/14/2022<br>9:40:52 AM<br>EDT |
| Su         Mo         Tu         We         Th         Fr         Sa           1         2         3         4         5         6         7         8         9           10         11         12         13         14         15         16 | 1                                                                                |                               |                |                  | Submission Correction for<br>Carilion Clinic -<br>Continuing Review Form |                                    | Physics white | nead | 07/20/2022<br>3:56:26 PM<br>EDT |
| 17 18 19 20 21 22 23                                                                                                    | Research Change /                                                                | Update - 1 Submissions        |                |                  |                                                                          |                                    |               |      | 1                               |
| 24 25 26 27 28 29 30<br>31                                                                                                    | Order to a IR                                                                    | B Number Ref CO<br>Num CO     | I Letters      | Outcome          | Туре                                                                     | Principal Investigator             | Reviewer(     | s)   | Date Board<br>Received          |
|                                                                                                    | 1                                                                                |                               |                |                  | Carilion Clinic - Research<br>Change / Update Form                       |                                    |               |      | 06/23/2022<br>2:46:33 PM<br>EDT |
|                                                                                                    | Promptly Reportab                                                                | le Information - 0 Submis     | sions          |                  |                                                                          |                                    |               |      |                                 |
|                                                                                                    | 0 Items for review in this  Others - 0 Submissi 0 Items for review in this       | category.<br>ons<br>category. |                |                  |                                                                          |                                    |               |      |                                 |

STEP 7. You will then be taken to the Initial Review Submission Packet for the study. You can view a summary and the study personnel on the General Information tab. To start reviewing the study, click on the gray Submission Components tab on the left.

If you wish to make a PDF packet of all study documents, you can click the boxes in the PDF packet column for the documents you want to include, then click "Create PDF Packet" button on the right side.

| -0    | Display    | Submission Compone    | ents ———                    |                            |            |                   |           |                                           |                              |           | 0             |
|-------|------------|-----------------------|-----------------------------|----------------------------|------------|-------------------|-----------|-------------------------------------------|------------------------------|-----------|---------------|
|       |            |                       | Compare I                   | Item(s)                    | Items in   | List View         |           | Add New Component                         | Create PDF Packet            | Approve A | .ttachment(s) |
|       | Compare    | Include in PDF Packet | Compare to<br>Last Approved | View in<br>Separate Window | , Unattach | Revise/<br>Attach | Revisions | Current Submission Compon<br>(All Rounds) | ents                         |           | More Details  |
|       | Submissio  | on Form(s)            |                             |                            |            |                   |           |                                           |                              |           |               |
|       |            | <b>— •</b>            |                             |                            |            |                   |           | Carilion Clinic IRB - Pre-Revie           | w Correction Form - (Version | 2.0)      | Ð             |
| elect | atc        |                       |                             |                            |            |                   |           | Carilion Clinic - Continuing              | Review Form - (Version 2.1)  |           | Ð             |
| umei  | n n        | t(s)                  |                             |                            |            |                   |           |                                           |                              |           |               |
|       | Category : |                       |                             | Ø                          | Ø          | æ                 |           |                                           |                              |           | Ŧ             |
|       |            |                       |                             | 크                          | ×          |                   |           |                                           |                              | _         | $\pm$         |

**STEP 8.** If you do not create a PDF with all the documents included, you can then review the individual submission component you wish to review. For the IRB application, you can see the entire application at once using the scroll bar on the right side, or you can view the application section by section. You can use the **Print Friendly** button on the top right to create a **PDF copy** of the application to save it to your computer.

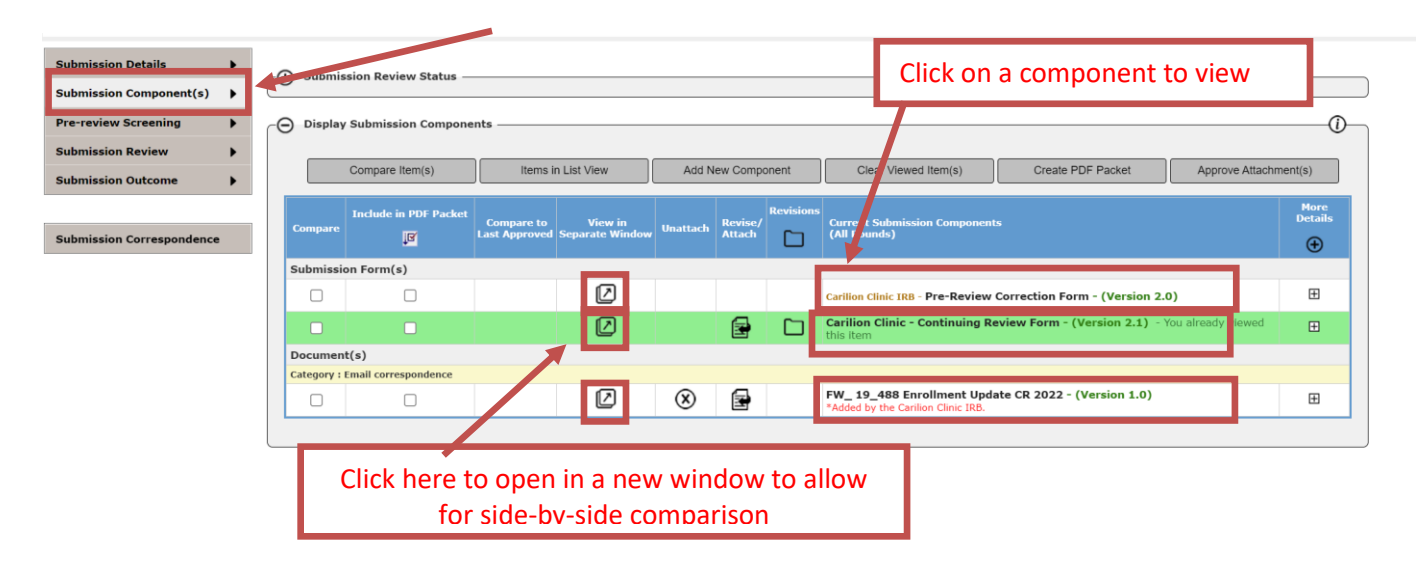

If there are additional components to view (such as consent documents or other supplemental materials), use the back button right above the Print Friendly button to get back to the list of components.

| PRIS3M<br>Carilion Clinic   | Path: Home > reviewe    | er dashboard > submission | item                                     |                   | ? Help | My Profile 🗸 | C+ Log out     |
|-----------------------------|-------------------------|---------------------------|------------------------------------------|-------------------|--------|--------------|----------------|
| My Workspaces 🔳             |                         | IRB: Committee B          | Carilion Clinic - Continuing Review Forr | n - (Version 2.1) |        |              | 🖪 Back         |
|                             |                         |                           |                                          |                   |        | F            | Print Friendly |
| Section view of the Form    | Entire view of the Form |                           |                                          |                   |        |              |                |
| 1.0                         |                         |                           | Research Continuing Review Applicat      | tion              |        |              |                |
| 1.1 Application Data        |                         |                           |                                          |                   |        |              |                |
|                             |                         |                           |                                          |                   |        | 6            | _ 1            |
| Complete Title of Study:    |                         |                           |                                          |                   | Sc     | roll har     |                |
|                             |                         |                           |                                          |                   | 50     |              | H              |
|                             |                         |                           |                                          |                   |        |              |                |
| Principal Investigator:     |                         |                           |                                          |                   |        |              |                |
|                             |                         |                           |                                          |                   |        |              |                |
| Date of Initial IRB Approva | al:                     |                           |                                          |                   |        |              |                |
| 09/30/2020                  |                         |                           |                                          |                   |        |              |                |
|                             |                         |                           |                                          |                   |        |              |                |

**STEP 9.** When you are finished reviewing the application and supporting documents, if you have a major concern with the application or supporting documents, you can navigate back to the Initial Submission Packet page by clicking the back button. You will click the **Submission Review** tab on the left of the page an additional drop-down menu will appear. You can select what you would like to do next or just click and it will take you to the next page, which has all of the options on one page.

On this page, you can add comments by clicking on the Add Member Comments button and make your comments in the text box, then clicking Save. Please reference the specific section/question that your comment applies to so it is easy for the IRB staff to reference.

| Submission Details        | • | - Submission R      | eview Status - |                       |                 |                   |                     |                         |                 |                 | <u> </u>   |
|---------------------------|---|---------------------|----------------|-----------------------|-----------------|-------------------|---------------------|-------------------------|-----------------|-----------------|------------|
| Submission Component(s)   | • | O sussission in     |                |                       |                 |                   |                     |                         |                 |                 |            |
| Pre-review Screening      | • | Submission          | Analyst        | Analyst Checklist     | Review Process  | Reviewer(s)       | All Reviewer(s)     | Submission Items        | Submission      | Response Letter | Submission |
| Submission Review         | • | Received            | Assigned       | Completed             | Assigned        | Assigned          | Complete            | Reviewed/Approved       | Assigned        | Generated       | Completed  |
| Submission Outcome        | • |                     |                |                       |                 |                   |                     |                         |                 |                 |            |
|                           |   |                     |                |                       |                 |                   |                     |                         |                 |                 |            |
| Submission Correspondence | • | Carilion Clinic IBB | on has associa | ition to Multiple Boa | ards/Committees | . Please click on | the link below to s | ee the submission in th | e respective bo | ard/committee   |            |
|                           |   | Carilion Clinic IRB | - Committee C  | and/or Minimal Ris    | k               |                   |                     |                         |                 |                 |            |

| Θ | Member Comments ———————————————————————————————————— |         | Add Member Comments |
|---|------------------------------------------------------|---------|---------------------|
|   | Delete Member Name                                   | Comment |                     |
|   | No Comments entered                                  |         |                     |
|   |                                                      |         |                     |

| My Workspaces TRB Number: 1RB-19-346<br>PI: Emerson, Carley IRB: Committee A Member Comments                                            | 🖬 Back |
|----------------------------------------------------------------------------------------------------|--------|
| Testing workflow email notifications - comments for TRB Researcher3 Display my comments on the review Display my name with the comments |        |
| □ 学 1 1 1 1 1 1 1 1 1 1 1 1 1 1 1 1 1 1                                                                                                 |        |
| lost                                                                                                    |        |
| enter comments                                                                                                    |        |
|                                                                                                    |        |
| 2                                                                                                    |        |

You can select if you want your name linked to your comments and if you would like to share them with the other members.

## **SELECTED PRIMARY OR SECONDARY REVIWERS:**

For protocols in which you were not selected as a Primary or Secondary Reviewer, you will review the study documents as described above.

If you were notified that you have been selected as a Primary or Secondary Reviewer for a protocol, please first review the above instructions on navigating to the meeting agenda. To conduct your review and complete the required checklists, follow the below instructions. Please complete your review and enter your comments as soon as possible after you receive the request so that the IRB can communicate with the PI regarding any issues that may otherwise result in the study being tabled.

**STEP 1.** When in the **Reviewer Dashboard**, click on Task List at the top left of the screen. You will then see any studies for which you were assigned as the reviewer. Click on the PDF icon so you have a PDF of the entire submission packet. Review the documents, and keep this open to review while you complete the checklist under Step 2.

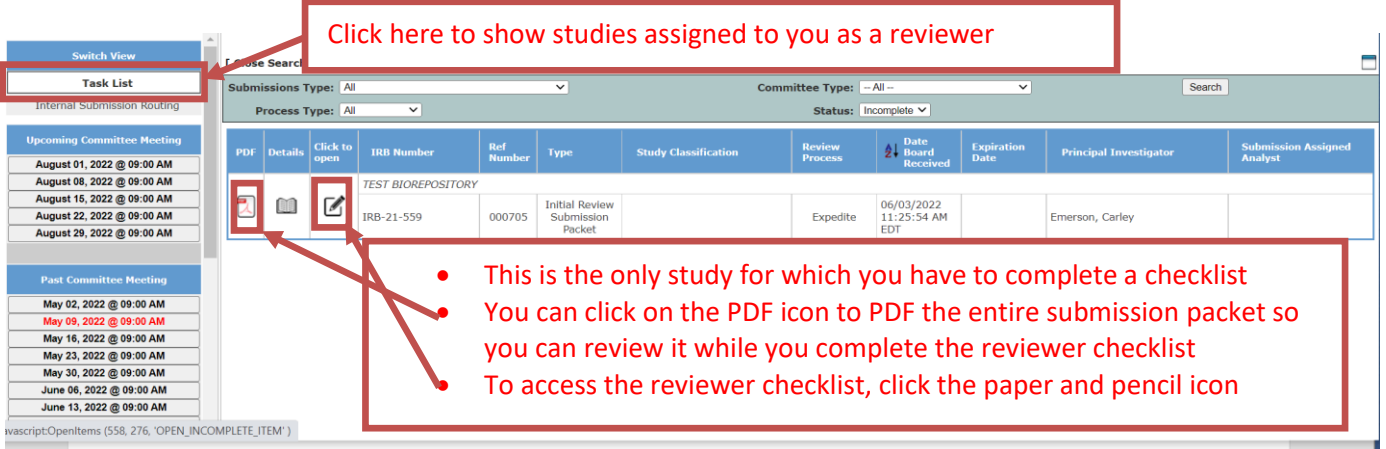

**STEP 2:** To open the **Reviewer's Checklist**, you will click on the pencil and paper icon. The checklist that you need to complete will automatically display. If you wish to use the **Reviewer Panel**, which will show you the application and attached documents in a separate window, select the **Reviewer Panel button**. This is for your convenience only. If you have PDF'd the application, you will likely not need to open the Reviewer's Panel.

| Section view of the Form                        | Entire view of the Form                                                                                                    | Print Friendly Reviewer Panel Refresh Constant Fields Save Section Save and Continue to Next Section                                                                                                    |
|-------------------------------------------------|----------------------------------------------------------------------------------------------------|----------------------------------------------------------------------------------------------------|
| 2.0 Minimal Risk Determination<br>and Checklist | Thank you for acting as a Revi<br>You may also open the "Review<br>in the application, please still<br>to facilitate the discussion.<br><b>1.2 Study Title:</b> | ever on this study. Please proceed through the Reviewer's priecklist by clicking "Save and Continue" at the top right of the screen.<br>rer's Panel" to view the application as you complete fur review, and can enter comments directly in the application. If you do enter specific comments<br>see and complete the Reviewer's Checklist to document whether you feel the Criteria are met, as the Reviewer's Checklist will be utilized in the meeting |
|                                                 | TEST BIOREPOSITORY 1.3 IRB #: IDB.21.550                                                                                                    | <ul> <li>If you wish to have the application open while you review the checklist, click the reviewer panel button</li> <li>This is the cover page to the checklist, click <i>save and continue to next section</i> to proceed to the checklist</li> </ul>                                                                                                    |

| https://carilionclinic-test.imedris.net/308804                                                                      | 23/RB_Componen | ts_Review.js                | p?windowName=                                               | Review_Panel_1                        | 659107010816                           | &rand=1659107010881 - G                                    | oogl — 🗌      | × |
|----------------------------------------------------------------------------------------------------|----------------|-----------------------------|-------------------------------------------------------------|---------------------------------------|----------------------------------------|------------------------------------------------------------|---------------|---|
| carilionclinic-test.imedris.net/308804                                                                              | 23/RB_Compor   | ents_Revie                  | ew.jsp?window                                               | Name=Review                           | v_Panel_1659                           | 107010816&rand=1659                                        | 9107010881    |   |
| Study Status: Pending - Submitted for I                                                                             | Ref Number:    | 000705                      | IRB Number:                                                 | IRB-21-559                            | Study Title                            | TEST BIOREPOSITORY                                         | Close Panel 🛞 |   |
| Submission Components                                                                                               |                |                             |                                                             |                                       |                                        |                                                            |               |   |
| Hinitial Review Submission Packe     t (Version 1.0)     Application     Carilion IRB Application (Version     1.0) |                | Click on th                 | Welcome<br>e submission c                                   | e to Sub                              | <b>mission</b><br>ou would like        | Review Pane<br>to review from the left                     | -side menu.   |   |
|                                                                                                    |                | This<br>wind<br>app<br>up u | is the revie<br>dow. Click (<br>lication), th<br>inderneath | ewer pane<br>on the blu<br>ien you ca | el that op<br>e bar (sul<br>n click or | ens as a separate<br>omission forms of<br>the bar that sho | r<br>ws       |   |

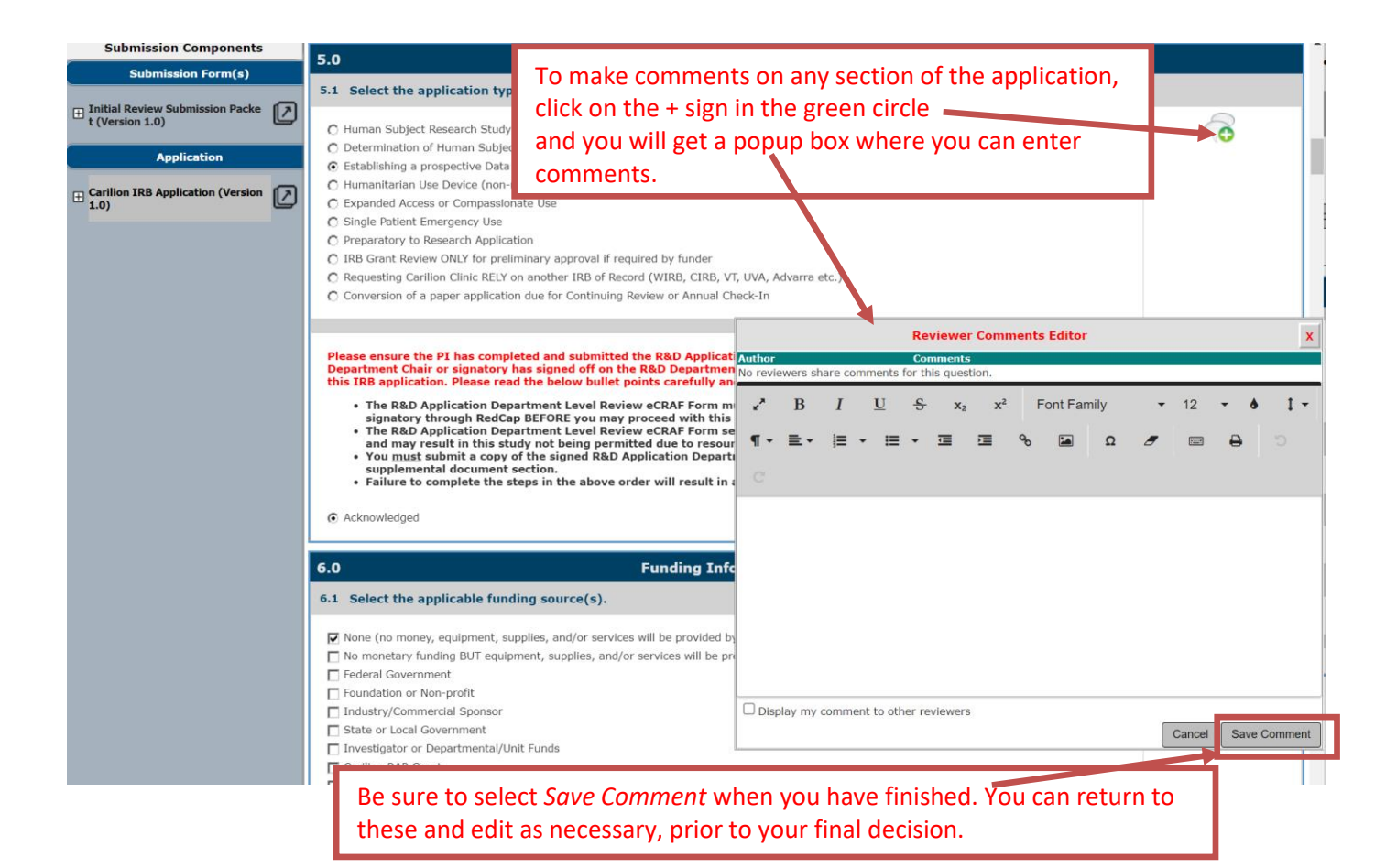

**STEP 3:** Complete the **Reviewer's Checklist** by answering the questions and making notes regarding any concerns under the applicable Criteria for Approval. Be sure to click the **Save Section** button if you are entering long responses. When you click **Save and Continue to Next Section** button, your responses will also be saved.

Please make sure you reference the specific application section and question number if it applies to the application. You can also add general comments at the end and select the applicable section of the application or the supplemental document. Indicate that you have completed your review by clicking **Yes** under the final question **"Have you completed your review**?". If you have not completed your view, you can come back to this form and data you entered and saved will be there when you return.

| 1. Procee<br>Section                                                   | d through the checklist sections by clicking Save and Continue to Next                                                                    |
|------------------------------------------------------------------------|----------------------------------------------------------------------------------------------------|
| Section view of the Form                                               | Print Friendly       Reviewer Panel       Refresh Constant Fields       Save and Continue to Next Section         Entire view of the Form |
| 1.0 📓 General Info                                                     | 4.0 Indication of Completion                                                                                                    |
| 2.0 Minimal Risk Determination<br>and Checklist                        | 4.1 Comments:                                                                                                    |
| 3.0 <b>Approval Recommendation</b> 4.0 <b>Indication of Completion</b> | Add any comments                                                                                                    |
|                                                                        | Rank Item Number (or name)                                                                                                    |
|                                                                        | No Comments have been entered.                                                                                                    |
|                                                                        | 4.2 Have you completed your review?<br>○ Yes ® No<br>Date Completing Form:<br>[07/29/2022] ■                                              |
| Switch View                                                            | I data Gazeth 1                                                                                                    |
| Task List                                                              | Submissions Type: All Committee Type: -All-                                                                                               |
| Internal Submission Routing                                            | Process Type: Al    Status: Incomplete                                                                                                    |
| Upcoming Committee Meeting                                             | PDF Details Click to open IRB Humber Ref Type Study Classification Review Date Board Expiration Principal Investigator Assigned Assiyst   |
| February 04, 2019<br>February 04, 2019                                 | No Items To Review!                                                                                                    |
| February 11, 2019                                                      | Once your review is closed, it will be longer appear in the tack list                                                                     |
| February 18, 2019<br>February 26, 2019                                 | once your review is closed, it will no longer appear in the task list                                                                     |

- **STEP 4:** Once you have completed the **Reviewer's Checklist** and selected that you have completed your review, the IRB staff member will be notified. You will be contacted if there are any questions about your review.
- **STEP 5:** If you wish to get back to the Reviewer Dashboard to review other studies, click the Back button in the system (not your computer back button) and select the applicable meeting agenda.